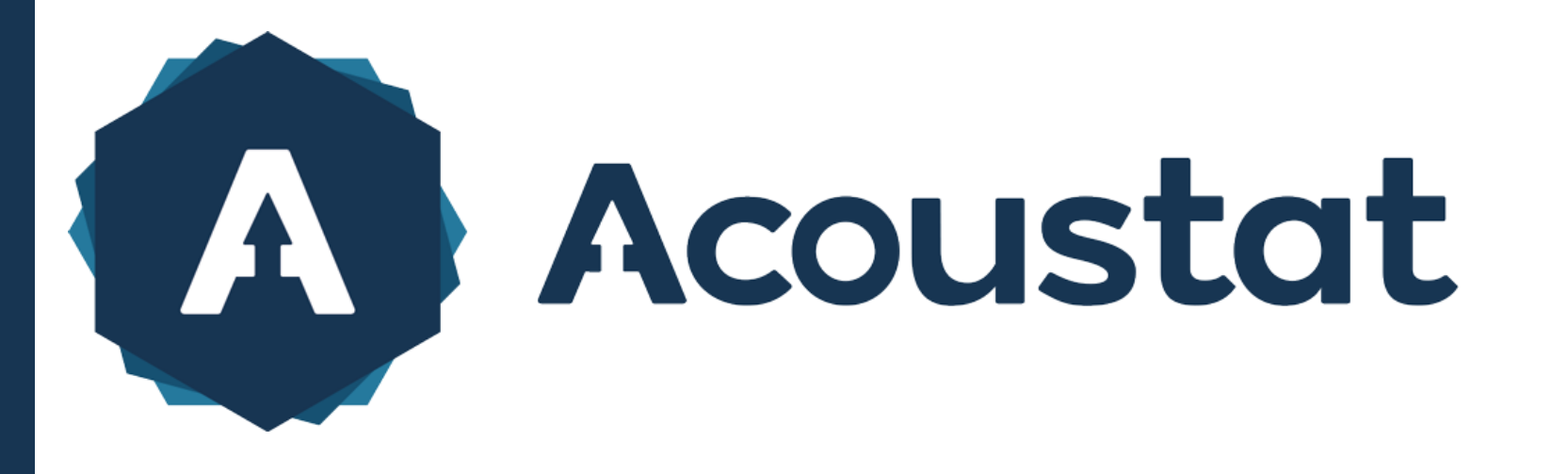

Le wiki – Projets par Acoustat

Sur la page d'accueil de votre projet, cliquez sur le bouton « + » (1) au-dessus de la liste des comptes-rendus visuels.

Une nouvelle page s'affiche, vous demandant de renseigner les informations liées au compterendu que vous vous apprêtez à écrire.

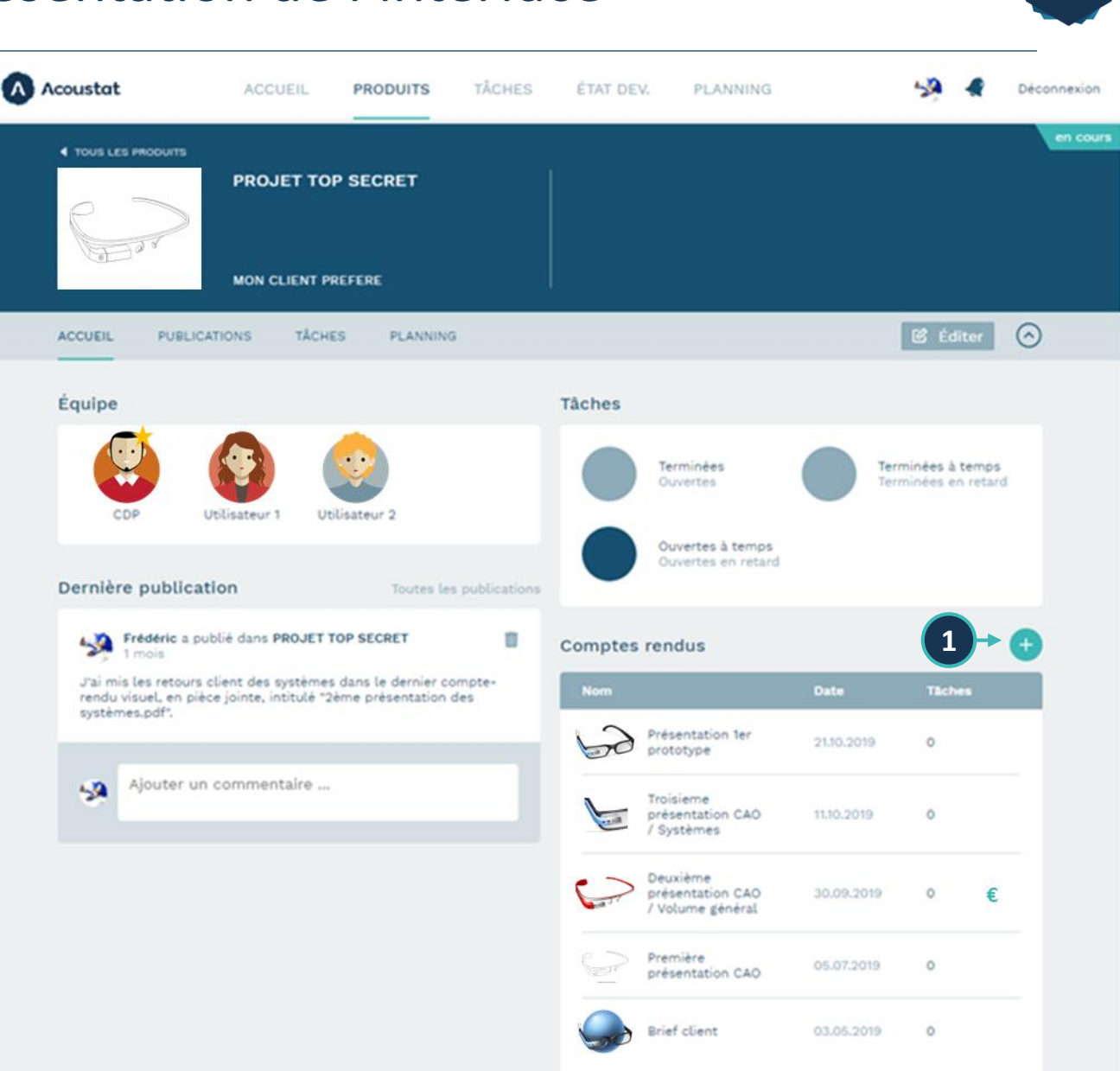

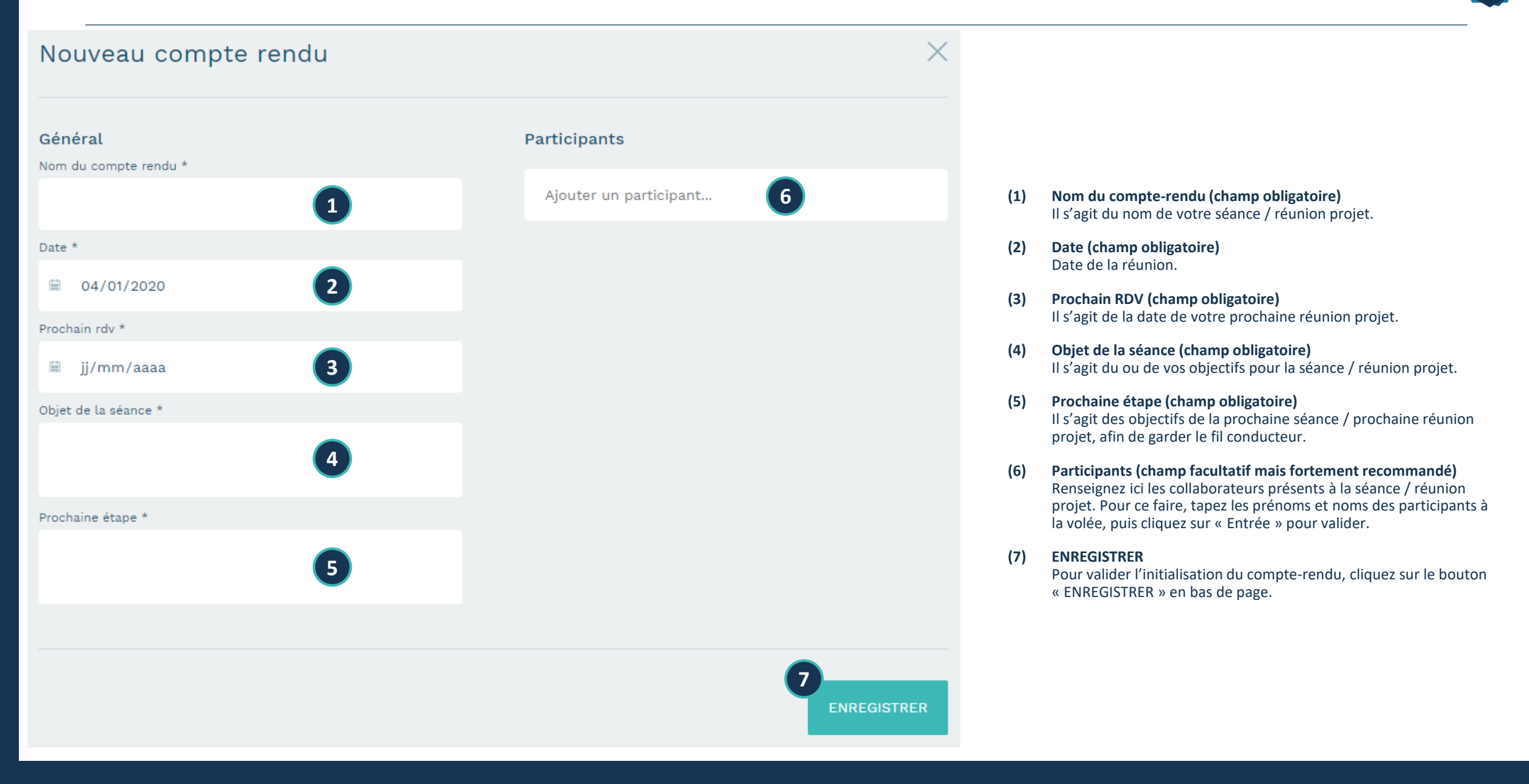

| × Compte-rendu visuel         |                       |  |                         |           | 0 | information |
|-------------------------------|-----------------------|--|-------------------------|-----------|---|-------------|
|                               |                       |  | Prochain rdv 19.12.2019 | 着 Réunion |   |             |
| Notes Toutes les catégories 💌 |                       |  |                         |           |   |             |
| Général                       |                       |  |                         |           |   |             |
|                               |                       |  |                         |           |   |             |
|                               |                       |  |                         |           |   |             |
|                               |                       |  |                         |           |   |             |
| Ajouter de                    | es photos             |  |                         | ×         |   |             |
|                               | DÉPOSEZ VOTRE FICHIER |  |                         |           |   |             |
|                               | Valider               |  | Annuler                 |           |   |             |
|                               |                       |  |                         |           |   |             |
|                               |                       |  |                         |           |   |             |
|                               |                       |  |                         |           |   |             |
|                               |                       |  |                         |           |   |             |
| Catégorie 💌                   |                       |  |                         |           |   |             |
| Ajouter un commentaire        |                       |  |                         |           |   |             |
|                               |                       |  |                         |           |   |             |

Une page s'affiche, vous invitant à ajouter vos visuels pour le compte-rendu.

2 options pour ajouter vos visuels :

- Glissez-déposez vos fichiers dans la zone identifiée « Déposez votre fichier » (1).
- 2) Cliquez sur la zone identifiée « Déposez votre fichier »
  (1) et une fenêtre de navigation classique s'ouvre.

Vous pouvez insérer plusieurs visuels d'un coup au format JPEG ou PNG.

<u>Astuce :</u> prenez vos photos / captures d'écrans avant la séance, et préparez votre compte-rendu avant d'entrer en séance avec vos équipes. Cela vous permettra de gagner du temps et de vous focaliser uniquement sur les commentaires.

| imes Compte-rendu visuel      |               |                 |                                |   | ① inform |
|-------------------------------|---------------|-----------------|--------------------------------|---|----------|
|                               |               |                 | Prochain rdv <b>19.12.2019</b> |   |          |
| Notes Toutes les catégories 🔻 |               |                 |                                |   |          |
| Général                       |               |                 |                                |   | - +      |
|                               |               |                 |                                |   |          |
|                               |               |                 |                                |   |          |
| Ajouter des p                 | ohotos        |                 |                                | × |          |
|                               |               |                 |                                |   |          |
|                               | DÉPOSE        | Z VOTRE FICHIER |                                |   |          |
|                               |               |                 |                                |   |          |
| Téléchargement d              | de 3 images : |                 |                                |   |          |
| img_1.png                     |               | 66565 KB        | 0%                             | 0 |          |
| img_2.png >                   | 1             | 40069 KB        | 0%                             | Ō |          |
| img_2.png                     |               | 94776 KB        | 0%                             | 0 |          |
|                               | 2             |                 |                                |   |          |
|                               | Valider       |                 | Annuler                        |   |          |
|                               |               |                 |                                |   |          |
|                               |               |                 |                                |   |          |

Dans le cas présent, nous importons 3 visuels (1).

Le chargement de ces visuels ne commence qu'au moment où on clique sur « **Valider** » (2).

Pour valider l'import de ces visuels, cliquez donc sur le bouton « **Valider** » (2).

Vous pouvez à tout moment rajouter autant de visuels que vous voulez en cliquant sur l'appareil photo (3).

|                                                                                                    |          |             |                         |                | 8              |     |                                                                                                    |
|----------------------------------------------------------------------------------------------------|----------|-------------|-------------------------|----------------|----------------|-----|----------------------------------------------------------------------------------------------------|
| imes Compte-rendu visuel                                                                                                    |          |             |                         |                | 1 informations | V   | os visuels étar                                                                                                    |
| Notes Toutes les catégories<br>ERGONOMIE<br>Et maintenant un commentaire<br>CATEGORISE dans la catégorie<br>ERGONOMIE.<br>Général | Tâches 0 | Revue devis | Prochain rdv 19.12.2019 | ¥ Réunion<br>7 | PJ ℓ Éditer    | (1) | Rédigez vos o<br>« Entrée » po<br>A ce momen<br>faire, cliquez<br>visuel.<br>Si vous ne vo<br>planning ou a<br>commentaire<br>ajouté, sans |
| • Ceci est un test SANS<br>CATEGORIE.                                                                                             |          |             | ê                       |                |                | (2) | Vous pouvez<br>la liste dérou<br>Si la catégori<br>l'interface d'                                                                          |
|                                                                                                    |          |             |                         |                |                | (3) | Vous pouvez<br>l'appareil ph                                                                                                    |
|                                                                                                    |          |             |                         |                |                | (4) | En cliquant s<br>visuel s'éclai                                                                                                    |
|                                                                                                    |          | •           | 2                       | 5              |                | (5) | Également, s<br>le commenta                                                                                                    |
|                                                                                                    |          |             |                         | _              |                | (6) | Pièces jointe<br>Vous pouvez                                                                                                    |
|                                                                                                    |          |             |                         |                |                | (7) | Vous pouvez<br>bouton « <b>Ré</b> i                                                                                                    |
| Catégorie                                                                                                    |          |             |                         |                |                | (8) | A tout mome<br>en cliquant s                                                                                                    |
| Ajouter un commentaire }                                                                                                    |          |             | <b>60</b> 0             |                |                | (9) | Pour supprin<br>« <b>poubelle</b> »<br>ATTENTION                                                                                           |

#### Vos visuels étant chargés, vous pouvez commencer vos annotations / commentaires.

 Rédigez vos commentaires dans la zone « Ajouter un commentaire... » et appuyez sur « Entrée » pour valider le commentaire.

A ce moment précis, vous êtes invité(e) à relier le commentaire sur le visuel. Pour ce faire, cliquez, avec votre souris, à l'endroit où vous voulez que la puce soit sur le visuel.

Si vous ne voulez pas rattacher le commentaire au visuel (données de quantités, de planning ou autres qui ne se rattache pas à l'image), cliquez dans la colonne commentaire même si un sigle rouge apparaît. Le commentaire est maintenant ajouté, sans être relié au visuel.

- (2) Vous pouvez choisir une catégorie spécifique pour le commentaire en choisissant dans la liste déroulante.
   Si la catégorie n'existe pas, demandez à votre administrateur de la créer dans l'interface d'administration
- (3) Vous pouvez à tout moment rajouter autant de visuels que vous voulez en cliquant sur l'appareil photo (3).
- (4) En cliquant sur un commentaire dans le panneau de gauche, la puce ronde sur le visuel s'éclaire en bleu clair si le commentaire est rattaché au visuel.
- (5) Également, si on clique sur la puce ronde sur le visuel, celle-ci s'éclaire en bleu clair, et le commentaire associé dans le panneau de gauche est surligné en gris foncé.
- Pièces jointes
  Vous pouvez consulter et ajouter des pièces jointes en cliquant sur le bouton « PJ ».
- (7) Vous pouvez voir qui était présent à la séance / réunion projet en cliquant sur le bouton « **Réunion** ». Vous pouvez aussi rajouter des participants à la volée.
- (8) A tout moment, vous pouvez consulter les informations sur la séance / réunion projet en cliquant sur le bouton « **informations** ».

 Pour supprimer un visuel (et tous les commentaires associés), cliquez sur le bouton « poubelle ».
 ATTENTION : cette action est irréversible.

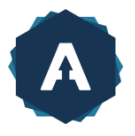

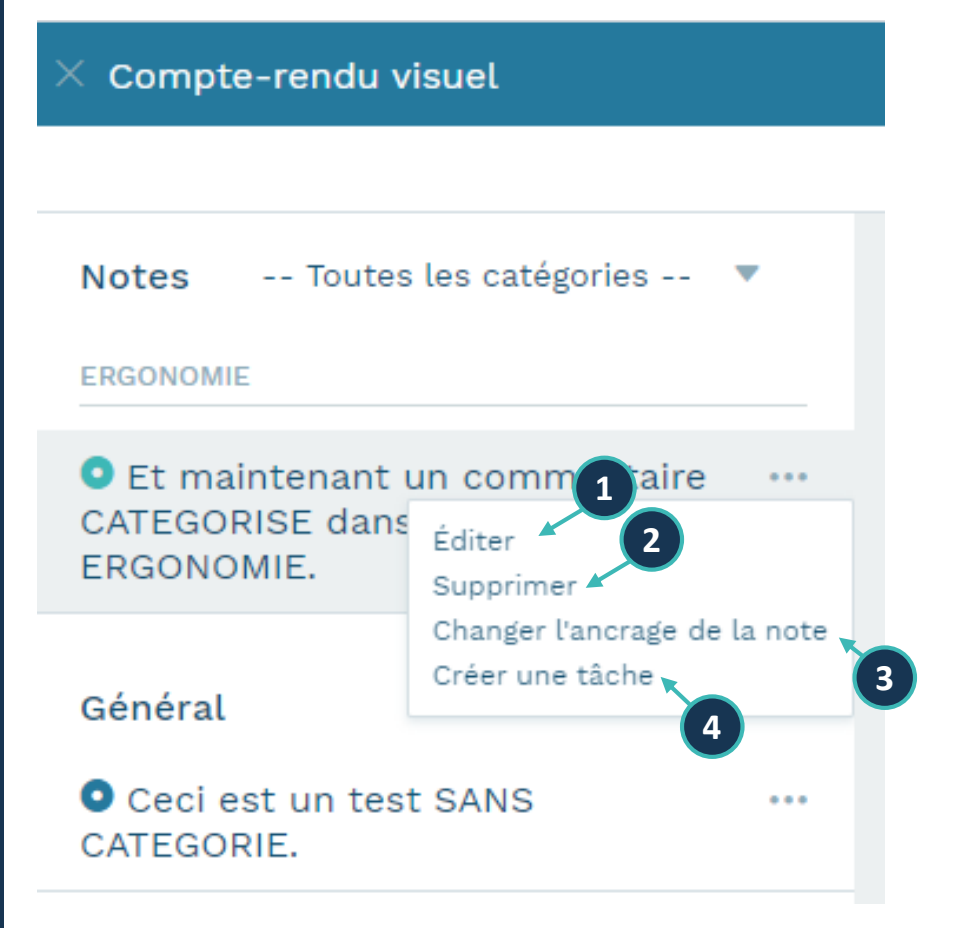

- (1) Vous pouvez modifier votre commentaire en cliquant sur « Editer ».
  Dans ce cas, le contenu de votre commentaire se remet dans la zone « Ajouter un commentaire... » et vous pouvez le modifier.
- (2) Vous pouvez supprimer le commentaire en cliquant sur « Supprimer ». ATTENTION : Cette action est irréversible et supprimer le texte du commentaire ET la puce sur le dessin.
- (3) Vous pouvez changer la position de la puce sur le dessin et l'outil vous demande de repositionner la note sur votre visuel à l'aide de votre souris.
- (4) Vous pouvez aussi directement créer une tâche depuis le commentaire.

L'avantage d'utiliser ce moyen est que le destinataire de la tâche aura directement la référence au compte-rendu, et une partie des informations est déjà renseignée.